## Nitro pdf word to pdf

## Nitro pdf word to pdf

Rating: 4.9 / 5 (4488 votes) Downloads: 41878 CLICK HERE TO DOWNLOAD>>>https://calendario2023.es/7M89Mc?keyword=nitro+pdf+word+to+pdf

Click either the Create PDF or Create PDF and Email button. In the Convert PDF To Word window, do any of the following: Under Files for Download now. Click Convert to PDF or Convert to PDF and Email. When the status change to "Done" click the "Download PDF" g: nitro Convert Microsoft Word to PDF with an easy online tool. How to create a secure PDF In the Nitro PDF tab, from the Creation panel, select the PDF/A-1b compliance checkbox. To create a secure PDF Click the "Choose Files" button to select your WORD files. NOTE: Due to PDF/A compliance Click the "Choose Files" button to select your WORD files. Click the "Convert to PDF" button to start the conversion. Click either the Create PDF or Create PDF and Email button. Click the "Convert to PDF" button to start the conversion. How to create a PDF: Select your desired PDF settings from the Nitro Pro tab. NOTE: Due to PDF/A compliance requirements, you cannot create a PDF/A file with security In Microsoft Word onwards, Nitro PDF appears as a tab in the Word ribbon, allowing you to quickly create PDF files and change your conversions settings with just a few clicks. In Microsoft Word onwards, Nitro PDF appears as a tab in the Word ribbon, allowing you to quickly create PDF files and change your conversions settings with just a few In the Nitro PDF tab, from the Creation panel, select the PDF/A-1b compliance checkbox. To create a PDF: Select your desired PDF settings from the Nitro Pro tab. When the status change to "Done" click the "Download PDF" button Convert a Word document to a PDF in a few simple steps. Drag & drop or choose a document to begin In Microsoft Word onwards, Nitro PDF appears as a tab in the Word ribbon, allowing you to quickly create PDF files and change your conversions settings with just a few clicks. Click Convert to PDF or Convert to PDF and Email. Select a DOC or DOCX file to try the Word to PDF g: nitro To convert PDF to Microsoft Word: On the Home tab, in the Convert group, click To Word.

Difficulté Difficile

Durée 189 heure(s)

Catégories Mobilier, Bien-être & Santé, Recyclage & Upcycling

O Coût 767 EUR (€)

## Sommaire

Étape 1 -Commentaires

| Matériaux | Outils |
|-----------|--------|
| Étape 1 - |        |
|           |        |